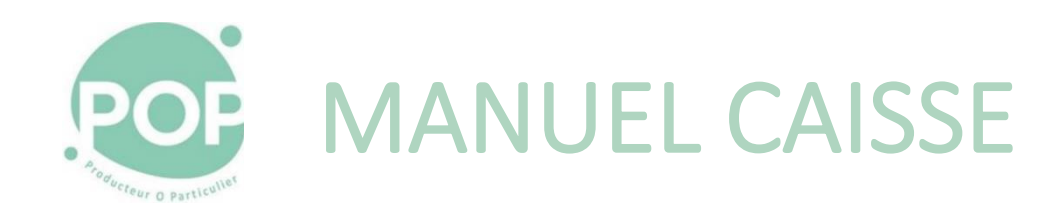

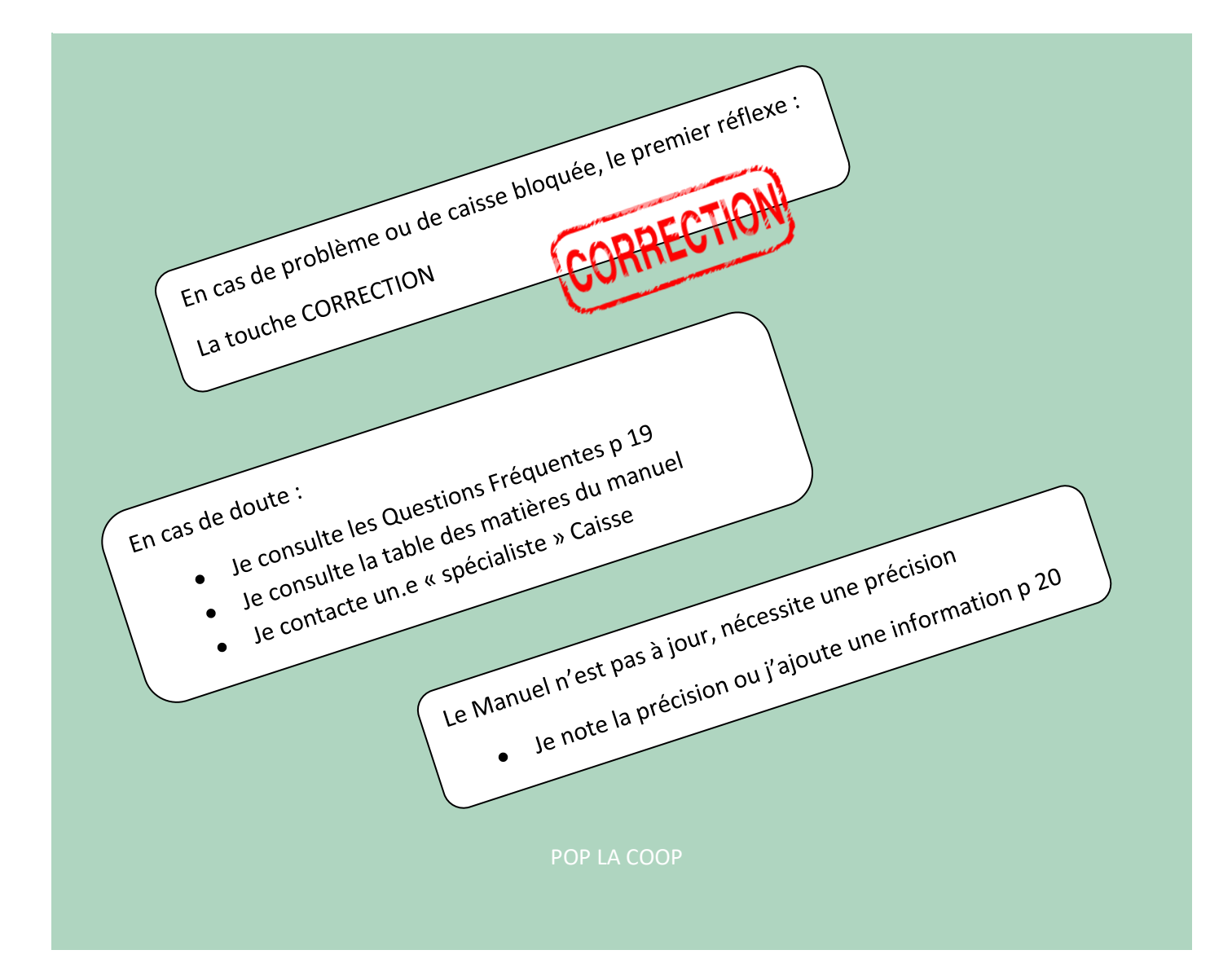

| Version | Date       | Statut du document | Commentaires                                                                                         |
|---------|------------|--------------------|----------------------------------------------------------------------------------------------------|
|         |            |                    |                                                                                                    |
| 4.0     | 02/03/2023 | MàJ                | Ajout table des matières, vrac (tare),<br>question fréquente, remise à jour de<br>certaines sections |
| 3.0     | 07/03/2022 | MàJ                | Corrections                                                                                          |
| 2.0     | 01/02/2021 |                    |                                                                                                    |

| Démarrer la caisse                                                          | 3      |
|-----------------------------------------------------------------------------|--------|
| Caisse en mode veille                                                       | 3      |
| Caisse éteinte                                                              | 3      |
| Balance éteinte                                                             | 3      |
| Encaisser                                                                   | 4      |
| Remises en caisse                                                           | 4      |
| Les produits vendus au poids :                                              | 4      |
| Problèmes de tare caisses 1 & 2                                             | 5      |
| Pesée en caisse 2 de légumes « encombrants »                                | 5      |
| Articles sans codes barres :                                                | 6      |
| Produits non référencés                                                     | 6      |
| Pains                                                                       | 6      |
| Laits                                                                       | 7      |
| Retour consigne des bouteilles en verre CELTIC et PAJO<br>Vente bon d'achat | 7<br>7 |
| Cas particuliers à l'encaissement                                           | 8      |
| La caisse est bloquée                                                       | 8      |
| Le code barre ne peut pas être lu par la douchette                          | 8      |
| Le code barres n'est pas lisible                                            | 8      |
| Pour annuler totalement l'encaissement en cours                             | 9      |
| Paiement                                                                    | 9      |
| Paiement à l'aide de bons d'achats                                          | 10     |
| Cas particuliers lors du paiement                                           | 11     |
| La caisse est bloquée                                                       | 11     |
| Si le paiement est refusé avec la CB                                        | 11     |
| Réédition du ticket de caisse                                               | 11     |
| Opérations spéciales                                                        | 12     |
| Pour retrouver un ticket d'un client précédent                              | 12     |
| Pour utiliser plusieurs moyens de paiement différents                       | 12     |
| Retour ou remboursement de produits                                         | 12     |
| Fermer la caisse                                                            | 13     |
| Problèmes de caisse lors du service                                         | 13     |
| Changer le rouleau d'impression tickets                                     | 14     |
| Vrac & contenants avec tare                                                 | 15     |
| Points importants à savoir sur le vrac avec tare                            | 15     |
| Éditer une étiquette de tare pour un contenant                              | 16     |
| Produit Vrac en sachet kraft / tissu                                        | 16     |
| Produit Vrac non-alimentaire en sachet spécial                              | 16     |
| Produit Vrac en contenant « réutilisé » taré                                |        |
| Produit Vrac en contenant réutilisable vendu en magasin                     |        |
| Questions fréquentes                                                        | 19     |
| Précisions et corrections                                                   | 20     |

| Démarrer la caisse                                                                                                    |                                                                                                    |
|----------------------------------------------------------------------------------------------------|----------------------------------------------------------------------------------------------------|
| Caisse 1 : côté sortie magasin<br>Caisse 2 : côté zone livraison                                                                                                    | Les deux caisses sont indépendantes                                                                                                    |
| <b>Caisse en mode veille</b><br>Toucher l'écran de la caisse pour sortir du mode<br>veille : l'écran s'allume.                                                                                                    |                                                                                                    |
| <ul> <li>Caisse éteinte</li> <li>Si l'écran ne s'allume pas (la caisse a été éteinte par erreur), allumer la caisse choisie (en appuyant sur le bouton dans le coin inférieur droit à l'arrière de l'écran)</li> <li>Appuyer sur la touche « Front Office » en bas à gauche de l'écran (Le démarrage peut prendre quelques minutes)</li> <li>Sélectionner un des caissiers suivants et saisir le code secret correspondant :</li> <li>Caisse 1 : sélectionner Caissier 1, code : 9</li> <li>Caisse 2 : sélectionner Caissier 2, code : 8</li> </ul> | Objectionner votre PRENOM, et entrur votre CODE SECRET I         Code         Code         Votassiera 1         3 catassiera 2         3 catassiera 3         4 5 6         1 2 3         0 Correction         Voteri |
| <b>Balance éteinte</b><br>Si l'écran de la balance de la Caisse 1 n'est pas<br>allumé, brancher la balance                                                                                                    | Vérifier que la tare est à 0g : la balance affiche 0g<br>quand aucun objet n'est sur le plateau.                                                                                                    |

| Encaisser                                                                                                    |                                                                                                    |
|----------------------------------------------------------------------------------------------------|----------------------------------------------------------------------------------------------------|
| Scanner les produits ayant un code barre avec la douchette                                                                                                    |                                                                                                    |
| <ul> <li>Pour saisir plusieurs articles identiques <ol> <li>Mettre une quantité puis scanner l'article</li> <li>Contrôler à l'écran</li> </ol> </li> <li>Articles identiques scannés à distance l'un de <li>l'autre : <ol> <li>Lorsqu'un 2<sup>ème</sup> exemplaire d'un même produit</li> <li>est scanné à distance du 1<sup>er</sup> et qu'il ne s'affiche</li> <li>pas sur le ticket à l'écran, penser à regarder au</li> <li>niveau du 1<sup>er</sup> article si la quantité a été modifiée</li> <li>à cet endroit là</li> </ol> </li> </li></ul> |                                                                                                    |
| <ul> <li>Remises en caisse</li> <li>Elles permettent d'écouler le pain de la veille, les articles proches de la DLC ou abimés.</li> <li>Elles sont fixées par le référent.</li> <li>Une étiquette sur le produit indique le % de remise :</li> <li>-10 % (marge moindre mais pas de perte)</li> <li>-17 % (prix d'achat, perte pour la coop)</li> <li>-30 % (cas exceptionnel, grosse perte)</li> <li>Scanner d'abord l'article (sinon la réduction ne s'applique pas sur le bon produit)</li> <li>puis l'une des trois touches de remise.</li> </ul> | REMISE ARTICLE<br>10 %       REMISE PRIX<br>COUTANT 17%       REMISE ARTICLE<br>30 %         Très important : vérifier sur l'écran pour chaque<br>remise que la réduction est appliquée au bon<br>produit         PAINS AU LAIT 8X35G       2.73         TICKET       2.73         NINS AU LAIT 8X35G       2.73         REMISE 17.001       3.294       0.566         REMISE 17.001       ->       3.294       0.566 |
| Les fruits et légumes<br>sont vendus à la pièce ou au poids                                                                                                    | FRUITS POIDS LÉGUINES POIDS FRUITS PIECE LEGUINE S PIECE                                                                                                    |
| <ul> <li>Les produits vendus au poids :<br/>Certains fromages, viandes ou poissons, fruits et<br/>légumes <ol> <li>Poser le produit sur la balance.</li> <li>Appuyer sur la touche du produit et<br/>valider en bas à gauche de l'écran</li> <li>Vérifier la transaction qui s'affiche</li> </ol> </li> </ul>                                                                                                    | AVOCATS - ESP<br>5.60 Eur<br>9.84 Eur<br>0 GIGNONS ROSES - FR<br>2.89 Eur<br>2.89 Eur<br>Bien attendre que le bandeau noir indiquant le<br>poids apparaisse sur l'écran (pour la caisse 1<br>attendre les bips avant de retirer le produit de la<br>balance)                                                                                                    |

### Problèmes de tare caisses 1 & 2

En cas de bug de tare, remettre la tare à zéro :

Caisse 1 : Bouton rond situé sous l'écran de la balance

Caisse 2 : 2<sup>ème</sup> bouton dans la colonne de boutons situés sur la gauche du scanner

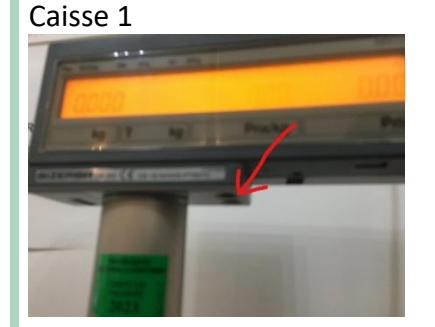

### Caisse 2

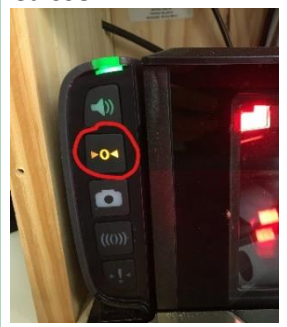

### Pesée en caisse 2 de légumes « encombrants »

Pour les légumes qui débordent de la balance :

- Utilisez une <u>bassine disposant d'une</u> <u>étiquette de tare</u> sur la balance,
- Scannez l'étiquette de tare,
- Posez la bassine sur la balance,
- Les légumes sur/dans la bassine,
- Sélectionnez la touche du légume.

En <u>alternative</u> (mais demande plus de vigilance) :

- Posez un récipient sur la balance,
- Appuyez sur le bouton de tare situé sous l'écran sur le côté gauche du scanner,

• Sélectionnez la touche du légume. Attention : après avoir enlevé le récipient, il faut supprimer la tare en appuyant à nouveau sur le bouton de tare

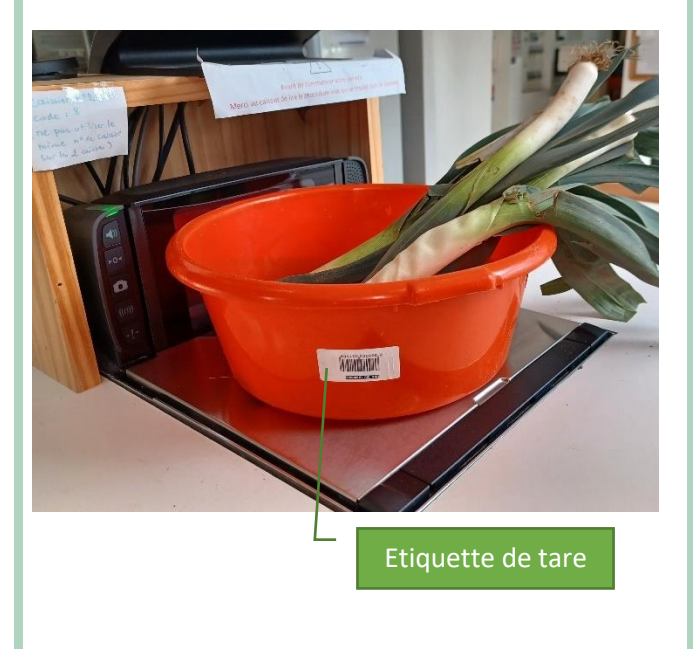

### Articles sans codes barres :

- Certains produits ont une touche spécifique directement sur l'écran d'accueil (Œufs, pack lait, papier toilette ...)
- D'autres sont accessibles via la touche
   « Produits pesés » et « Produits vrac »
  - Produits pesés : certains fromages et viandes sur lesquels il peut y avoir un code barre mais pas de prix (le poids étant variable d'un article à l'autre)
  - Produits vrac : cf. fiche de procédure détaillée
- Ceux qui n'apparaissent pas via ces deux touches se trouvent sur une feuille dans le classeur « manuel caisse » rangé dans le tiroir du poste Caisse 1
  - Scanner le code barre de l'article sur la feuille
     <u>Attention à ne scanner que le code barre de l'article</u>
  - 2. Contrôler à l'écran

### Produits non référencés

Ceci concerne les produits :

- dont le code barre ne passe pas en caisse
- dont la saisie manuelle du code barre ne donne pas de résultat
- qui ne sont pas dans les menus de la caisse

Cliquer sur la touche « Entrée manuelle prix », indiquer le montant avec les deux décimales sans taper la virgule (1220 = 12,20€) puis valider

Noter dans le **Cahier de Communication** : le nom du produit, la marque/le producteur, le poids et le prix de vente.

#### Pains

Sélectionner en cliquant sur la touche « Pains viennoiseries » puis choisir le type de pain

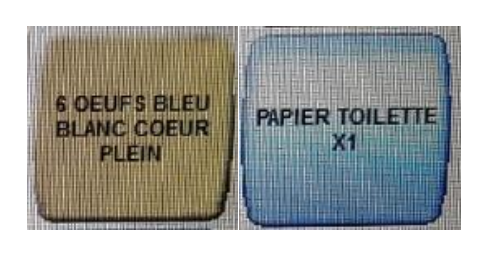

|                | 11.19         |
|----------------|---------------|
| PRODUITS PESÉS | PRODUITS VRAC |
|                |               |

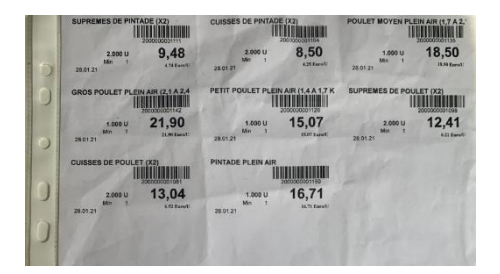

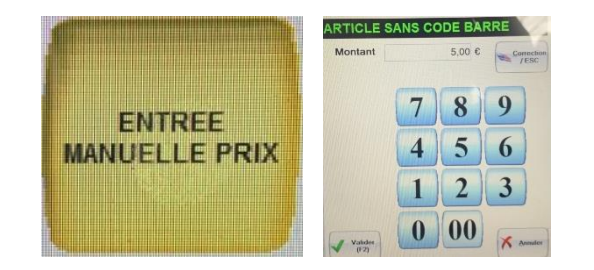

Cette procédure est exceptionnelle. Valider avec le référent avant d'y avoir recours.

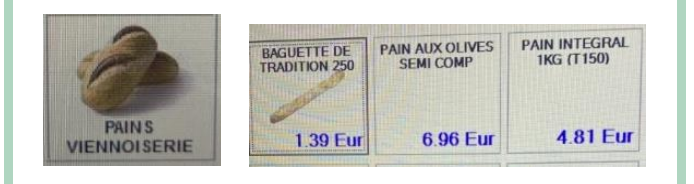

| Laits<br>Sélectionner en cliquant sur la touche « Laits » puis<br>choisir le type de lait                                                                                                    | 6X LAIT<br>DEMI-ÉCRÉMÉ UHT<br>6.60 Eur<br>LAIT ENTIER UHT<br>LAIT ENTIER UHT<br>2.10 Eur | LAIT ENTIER UHT<br>2.10 Eur<br>6X LAIT ENTIER<br>UHT BIO<br>12.60 Eur | LAIT UHT ILE DE<br>FRANCE<br>1.22 Eur<br>6X LAIT UHT ILE<br>DE FRANCE<br>7.32 Eur |
|----------------------------------------------------------------------------------------------------|------------------------------------------------------------------------------------------|-----------------------------------------------------------------------|-----------------------------------------------------------------------------------|
| <ul> <li>Retour consigne des bouteilles en verre CELTIC et PAJO</li> <li>Sélectionner une des deux touches « Retour consigne » qui fera apparaître une remise de -0,20€ pour CELTIC et -0,25€ pour PAJO</li> <li>Des casiers à bouteilles près de la caisse permettent de les stocker avant renvoi. Chaque type de bouteille a son casier spécifique : ne pas les mélanger.</li> </ul> |                                                                                          | RETOUR<br>CONSIGNE<br>PAJO 0.25<br>RETOUR<br>CONSIGNE<br>CELTIC 0.20  |                                                                                   |
| Vente bon d'achat<br>Le coopérateur achète et règle les bons d'achat<br>en caisse : sélection de la touche « vente bon<br>d'achat » et encaissement.<br>Il récupère ensuite les bons d'achat auprès du<br>référent en présentant son ticket de caisse                                                                                                    |                                                                                          | VENTE<br>BON<br>ACHAT                                                 |                                                                                   |

| Cas particuliers à l'enca                                                                                                    | issement                  |
|----------------------------------------------------------------------------------------------------|---------------------------|
| La caisse est bloquée<br>⇒ Lire le message d'erreur en haut à gauche<br>puis Appuyer sur CORRECTION                                                                                                    | MODE ECOLE Total 0.00 Eur |
| Le code barre ne peut pas être lu par la<br>douchette<br>Entrer les 13 chiffres du code barre puis la<br>touche<br>« ENTREE CODE BARRE »                                                                                                    | ENTREE CODE BARRE         |
| Le code barres n'est pas lisible<br>aller chercher l'étiquette dans le rayon ou un<br>autre article afin de le scanner                                                                                                    |                           |
| Pour <b>parcourir les articles</b> déjà encaissés<br>(vérifier, corriger) se déplacer avec les flèches                                                                                                    |                           |
| <ul> <li>Si on s'est trompé sur un article :</li> <li>Se positionner sur l'article et appuyer sur la touche « Annul »</li> <li>Cliquer sur la touche « quantité » pour la modifier et l'ajuster</li> </ul>                                                                                                    | ANRUL Modif quantité      |
| <ul> <li>Besoin de mettre le client en attente pour passer<br/>au client suivant :</li> <li>⇒ Appuyer sur « Attente client »<br/>Impression d'un ticket avec code barres à<br/>conserver avec les produits</li> <li>Au retour du client, scanner le ticket avec code-<br/>barres pour continuer l'encaissement</li> </ul> | Attente client            |

| La « douchette » ne scanne plus du tout :<br>Essayer la touche « correction »<br>Si nécessaire, mettre le client en attente et<br>redémarrer la caisse |                        |
|----------------------------------------------------------------------------------------------------|------------------------|
| Pour annuler totalement l'encaissement en<br>cours<br>cliquer sur « Opération caisse » puis « Nul<br>Ticket »                                          | OPERATION<br>DE CAISSE |

# Paiement

Pour passer au paiement, appuyer sur PAIEMENTS

Trois moyens de paiements sont possibles : carte bancaire, chèque et bons d'achats

Saisie du code postal après choix du mode de paiement.

Attention : en cas d'échec de paiement CB, ne pas re-saisir le code postal.

Appuyer sur **Carte bancaire** quand le client est prêt à insérer la carte, les instructions s'affichent sur le TPE

Donner le 1<sup>er</sup> ticket au client et conserver le 2<sup>ème</sup> dans la pochette AMEX qui se trouve sous l'écran

Pour rappel : sans contact jusqu'à 50€

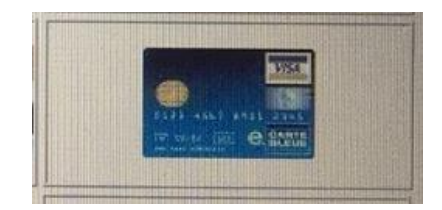

PAIEMENTS

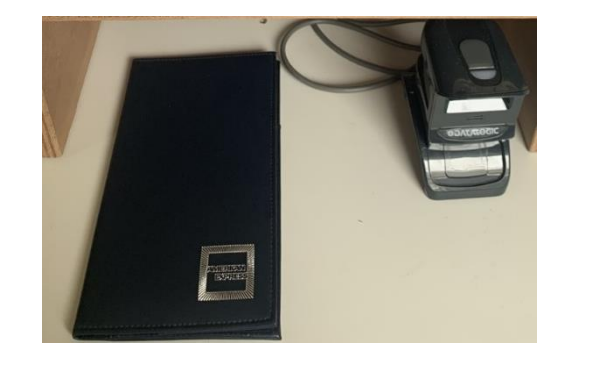

Appuyer sur **Chèque** quand le client a sorti son chèque, lui remettre le ticket de caisse en échange du chèque pour contrôle : montant, signature, ordre « POP LA COOP » puis insérer le chèque dans la fente du tiroir caisse

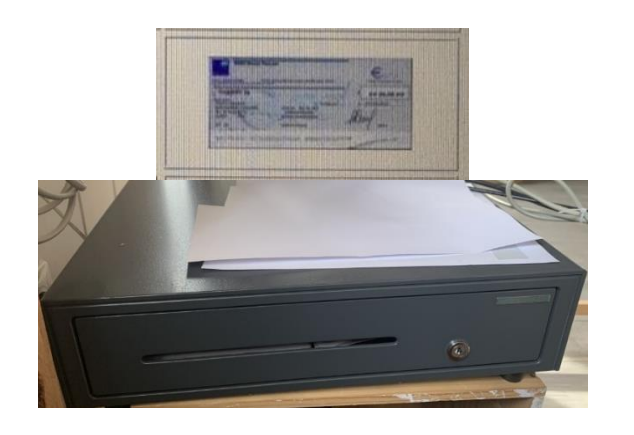

### Paiement à l'aide de bons d'achats

Le tampon « Pop la Coop » doit figurer sur le bon d'achat.

Après avoir sélectionné « paiement », saisir les bons d'achat un par un :

- Taper 1000 (=10.00)
- Cliquer sur « bon d'achat »
- Renouveler autant de fois que de bons d'achat
- Terminer le paiement en choisissant CB ou chèque

Barrer le bon d'achat et le ranger avec les chèques

Il n'est pas possible de rendre la monnaie sur les bons d'achat. Si le coopérateur souhaite l'utiliser quand même en « perdant » sa monnaie, il faut ajouter au panier le montant complémentaire en produit non référencé : « entrée manuelle prix »

| Cas particuliers lors du                                                                                                    | paiement                                                                                                    |
|----------------------------------------------------------------------------------------------------|----------------------------------------------------------------------------------------------------|
| La caisse est bloquée<br>⇒ Lire le message d'erreur<br>Appuyer sur CORRECTION                                                                                                    | CORRECTION                                                                                                    |
| <ul> <li>Si le paiement est refusé avec la CB</li> <li>1. Abandon</li> <li>2. Quitter</li> <li>3. Appuyer sur CORRECTION</li> <li>Relancer la CB</li> <li>Ne pas re-saisir le code postal</li> </ul> | PALEMENT REFUSE-+<br>Montant: 41,50<br>4,5,6<br>1,2,3<br>0, C, Enter<br>Montant: 41,50<br>4,5,6<br>1,2,3<br>0, C, Enter<br>Montant: 41,50<br>4,5,6<br>1,2,3<br>0, C, Enter<br>Montant: 41,50<br>1,2,3<br>0, C, Enter<br>Montant: 41,50<br>1,2,3<br>1,2,5<br>1,2,5<br>1,5<br>1,5<br>1,5<br>1,5<br>1,5<br>1,5<br>1,5<br>1,5<br>1,5<br>1 |
| Si erreur sur le moyen de paiement, ne pas<br>passer au client suivant                                                                                                    | OPERATION<br>DE CAISSE                                                                                                    |
| Quand on est au paiement et que l'on veut<br>revenir à l'encaissement<br>Appuyer sur la touche CLAVIER PRINCIPAL                                                                                     | CLAVIER<br>PRINCIPAL                                                                                                    |
| <b>Réédition du ticket de caisse</b><br>Touche <b>SORTIE TICKET</b>                                                                                                    | Sortie Ticket                                                                                                    |
| Ouverture du tiroir<br>⇔ OPERATION DE CAISSE<br>⇔ OUVERTURE TIROIR                                                                                                    | OPERATION<br>DE CAISSE                                                                                                    |

| Opérations spéciales                                                                                                    |                                  |
|----------------------------------------------------------------------------------------------------|----------------------------------|
| <ul> <li>Pour retrouver un ticket d'un client précédent</li> <li>→ Utiliser Recherche derniers tickets</li> </ul>                                                                                                    | Recherche<br>derniers<br>tickets |
| <ul> <li>Pour utiliser plusieurs moyens de paiement différents</li> <li>→ Saisir le montant avec les deux décimales sans point (4250 = 42,50€), vérifier le montant à l'écran puis sélectionner le mode de paiement Renouveler la procédure jusqu'au paiement intégral</li> <li>✓ Si on saisit un moyen de paiement sans montant cela signifie que le paiement est intégralement effectué avec ce moyen de paiement</li> </ul>                                                                                                    |                                  |
| Si le coopérateur fait des courses pour plusieurs<br>personnes, possibilité de cliquer sur « SOUS-TOTAL »<br>afin de faire apparaître plusieurs totaux sur le ticket<br>de caisse                                                                                                    | SOUS-TOTAL                       |
| <ul> <li>Retour ou remboursement de produits</li> <li>En cas d'erreur ou de produit endommagé :</li> <li>Pour chaque article à retourner, sélectionner<br/>« Retour marchandise » avant de scanner l'article.</li> <li>Il est possible de mixer achat et retour lors d'un<br/>seul et même encaissement</li> <li>Le remboursement se fait uniquement par CB via<br/>le TPE (pas possible en sans contact, le client doit<br/>insérer sa carte bleue et valider sans taper son<br/>code).</li> <li>Il est techniquement impossible de procéder au<br/>retour d'un produit au poids en le pesant.<br/>Dans ce cas, il faut calculer le montant à<br/>rembourser (à partir du ticket de caisse),<br/>sélectionner « retour marchandise » puis « entrée<br/>manuelle prix » et indiquer le montant avec les<br/>deux décimales sans taper la virgule (1220 =<br/>12,20€).<br/>Notez le retour dans le Cahier de<br/>Communication.</li> </ul> | RETOUR<br>RETOUR<br>MARCHANDISE  |

| Fermer la caisse                                                                                                    |                                                                                                    |
|----------------------------------------------------------------------------------------------------|----------------------------------------------------------------------------------------------------|
| <ul> <li>Récupérer les chèques, les bons d'achats encaissés et les tickets de carte bancaire pour les mettre dans une enveloppe qui se trouve dans le tiroir du poste caisse 1 :</li> <li>➢ Sélectionner : Opération de caisse, puis Ouverture tiroir</li> <li>Déposer l'enveloppe dans la boîte aux lettres qui se trouve près du panneau électrique (dans le local technique)</li> </ul> | OPERATION<br>DE CAISSE                                                                                                    |
| Quitter l'encaissement                                                                                                    | Quitter<br>Fencaissement                                                                                                    |
| Arrêter la caisse :<br>Sélectionner clavier (en haut à droite de l'écran)<br>Taper 456 et valider                                                                                                    | mot de passe : Carrier la caisse Carrier                                                                                                    |
| Ne pas éteindre ni débrancher la caisse<br>Ne pas éteindre ni débrancher la balance<br>Ne pas éteindre ni débrancher les imprimantes                                                                                                    |                                                                                                    |
| Problèmes de caisse lors du service<br>Si problème technique lors du service, merci de le<br>renseigner dans le <b>Cahier de Communication</b> .                                                                                                    |                                                                                                    |
|                                                                                                    | A DECORPORT<br>DECORPORT<br>DECORPORT |

# Changer le rouleau d'impression tickets

Remettre un rouleau pour l'impression des tickets

- 1) Ouvrir
- 2) Enlever l'ancien rouleau (ou son support noir si rouleau terminé)
- 3) Déposer le nouveau rouleau en faisant attention au sens
- 4) Refermer

Pour information, les rouleaux se trouvent dans le titoir du bureau de caisse

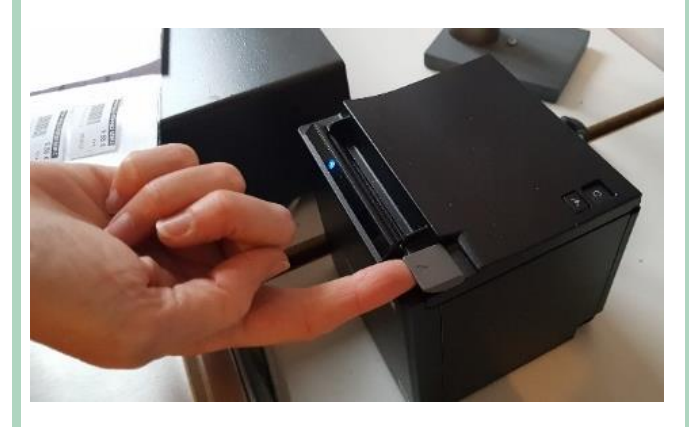

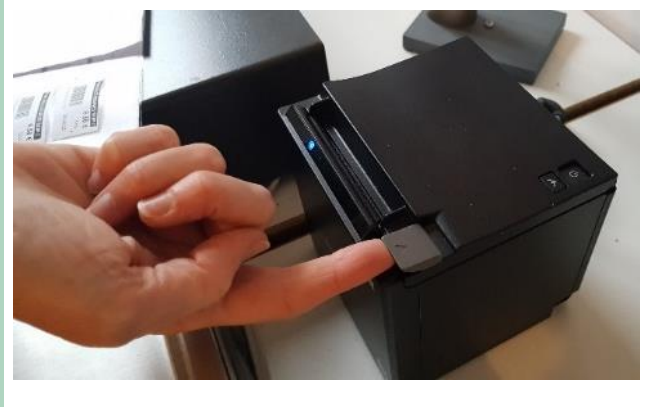

# Vrac & contenants avec tare Points importants à savoir sur le vrac avec tare

### Si le client a rempli un contenant de produits et qu'il a oublié de faire la tare de son contenant :

- Si c'est raisonnablement possible, je vide le contenant dans un sac kraft neuf (Produits solides), une bouteille neuve (Produits liquides). Je tare le contenant du client (voir ci-dessous). Je remets le produit dans le contenant. Puis je suis la procédure normale. Je lave le contenant ayant servi au transfert.
- Si ce n'est raisonnablement pas possible, j'estime le poids du contenant vide. Je crée une étiquette de tare sur l'ordinateur de l'accueil (procédure dans le classeur). Puis je suis la procédure normale.

## Dans tous les cas, je rappelle au client l'importance de la tare de ses contenants.

Il existe dans le bureau un « kit vrac » avec des produits factices permettant de s'entrainer à la manipulation des divers types de vrac.

- Au début du service ou pendant un creux, utiliser le kit et faire passer les articles en vérifiant les affichages.
- Une fois terminé, annulez tous les articles. Se positionner sur chaque article et appuyer sur la touche « Annul »

En cas d'erreur quelle qu'elle soit : ne jamais remettre un produit vrac en bac/silo. En dernier ressort, mettre le produit dans le bureau et prévenir les salariées via le Cahier de Communication

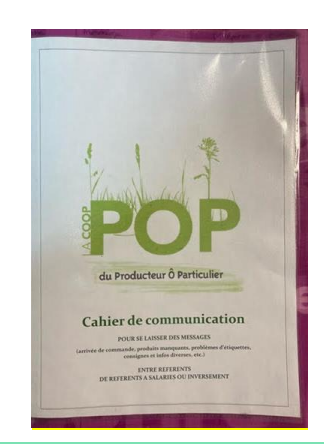

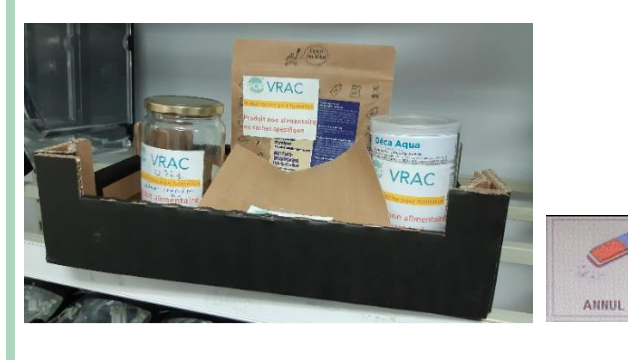

## Éditer une étiquette de tare pour un contenant

#### S'assurer que le contenant est vide

Poser le contenant sur la balance et selectionner « Impression tare »

Récupérer l'étiquette sur l'imprimante de caisse et la fixer sur le contenant.

Note : si un code barre d'origine et visible sur le contenant, aposer l'étiquette de tare de préférence sur ce code barre (pour éviter les erreurs de passage dans le futur).

Note : Il est également possible de créer une étiquette de tare sur l'ordinateur de l'accueil (procédure dans le classeur). Il est recommandé de peser le contenant vide sur une des 2 balances de caisses qui sont plus précises.

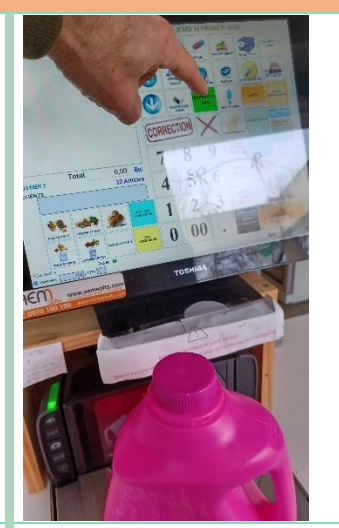

## Produit Vrac en sachet kraft / tissu

Pour éviter les erreurs, je demande systématiquement au client de me confirmer le type de produit vrac contenu dans le sac et je vérifie.

Poser le sac sur la balance et selectionner « vrac alimentaire » ou « vrac non alimentaire » puis sélectionner le produit

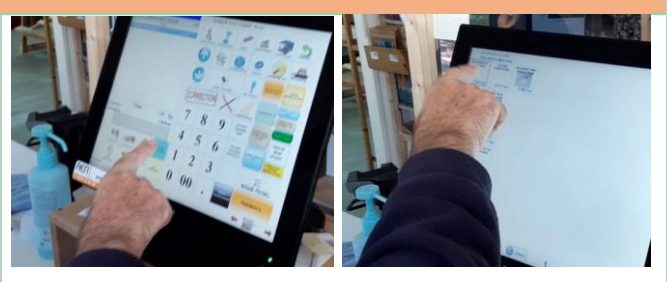

## Produit Vrac non-alimentaire en sachet spécial

Pour éviter les erreurs, je demande systématiquement au client de me confirmer le type de produit vrac contenu dans le sac.

Si le coopérateur vient d'acheter le sachet spécial (1<sup>er</sup> achat)

- Encaisser le sachet en scannant le code barre.
   Faire une marque sur le sachet pour valider sa vente (rayer le code barre)
- Encaisser le produit au poids

Si le coopérateur a déjà acheté le sachet spécial précédemment (le sac a déjà été payé ; il doit

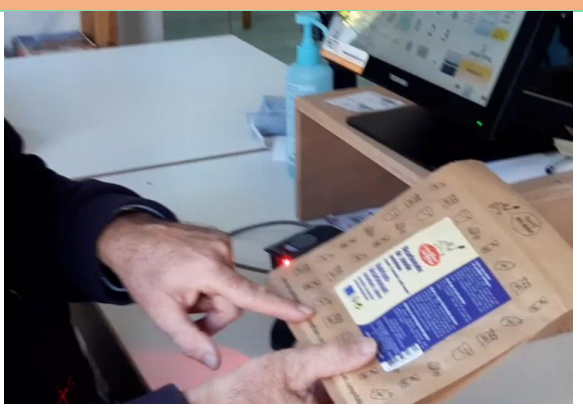

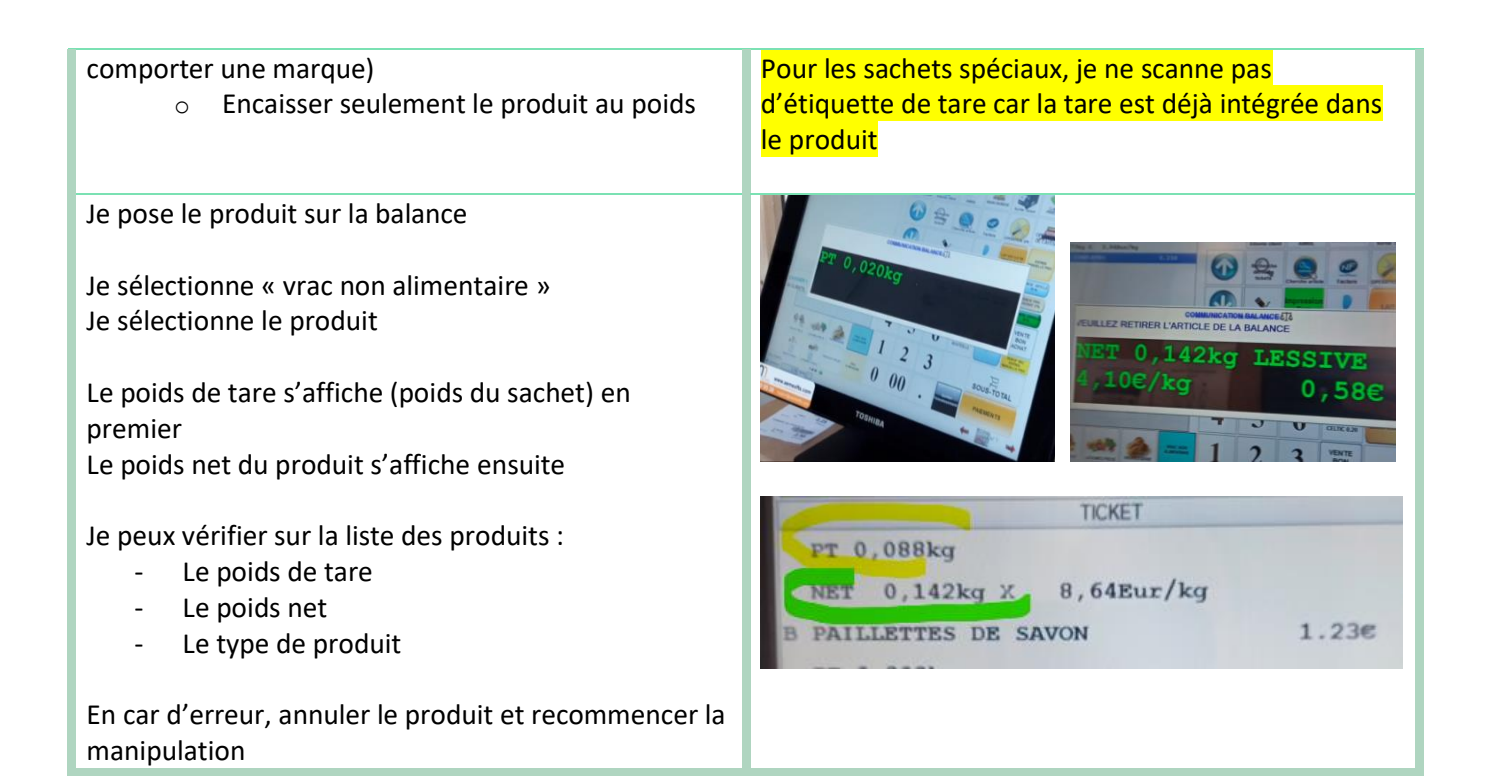

### Produit Vrac en contenant « réutilisé » taré

Pour éviter les erreurs, je demande systématiquement au client de me confirmer le type de produit vrac contenu dans le contenant et je vérifie.

Scanner l'étiquette de tare. La caisse doit produire un son.

Poser le contenant sur la balance et selectionner « vrac alimentaire » ou « vrac non alimentaire » puis sélectionner le produit

Le poids de tare s'affiche (poids du contenant) en premier Le poids net du produit s'affiche ensuite

Je peux vérifier sur la liste des produits :

- Le poids de tare
- Le poids net
- Le type de produit

En car d'erreur, annuler le produit et recommencer la manipulation

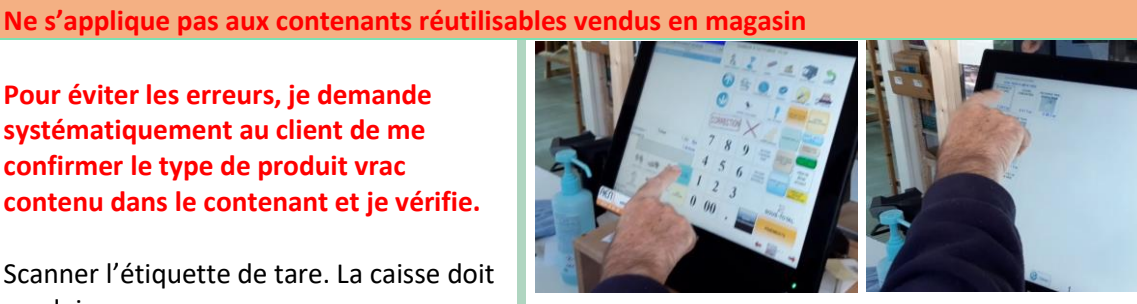

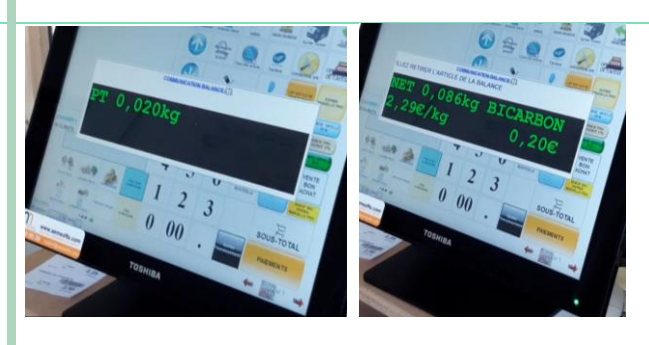

0.302kg 4,13Eur/kg 0,073kg X FARFALLES TRICOLORE 0.30€

### Produit Vrac en contenant réutilisable vendu en magasin

Si le coopérateur vient d'acheter le contenant réutilisable vendu en magasin (1<sup>er</sup> achat)

- Encaisser le contenant en scannant le code barre. Faire une marque sur le contenant pour valider sa vente (rayer le code barre)
- Encaisser le produit au poids

Si le coopérateur a déjà acheté le contenant réutilisable précédemment (le contenant réutilisable a déjà été payé ; il doit comporter une marque)

• Encaisser seulement le produit au poids

Scanner l'étiquette de tare du contenant correspondant :

- Flacon plastique
- Bouteille verre
- Sachet tissu
- ....

Ces étiquettes se trouvent à chaque caisse.

### Pour éviter les erreurs, je demande systématiquement au client de me confirmer le type de produit vrac contenu dans le contenant

Poser le contenant sur la balance et selectionner « vrac alimentaire » ou « vrac non alimentaire » puis sélectionner le produit

Le poids de tare s'affiche (poids du contenant) en premier Le poids net du produit s'affiche ensuite

Je peux vérifier sur la liste des produits :

- Le poids de tare
- Le poids net
- Le type de produit

En car d'erreur, annuler le produit et recommencer la manipulation

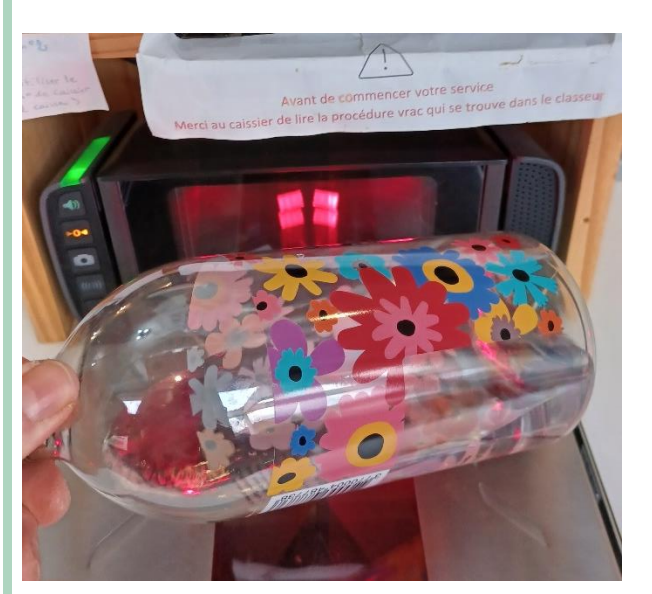

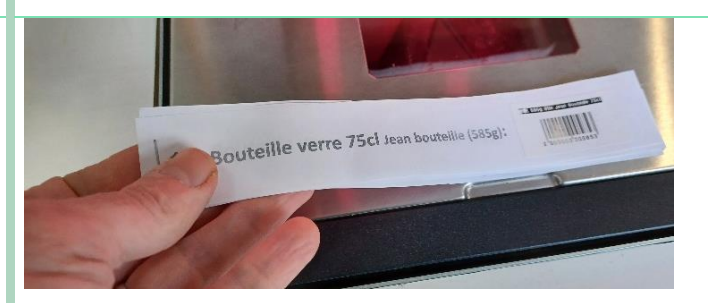

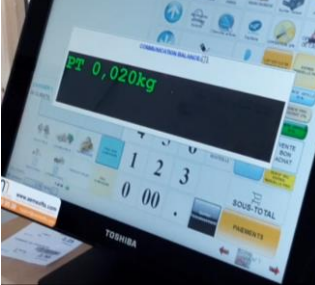

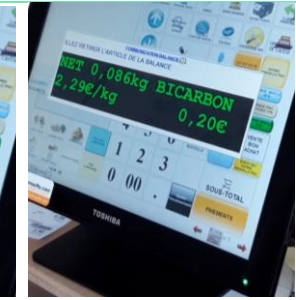

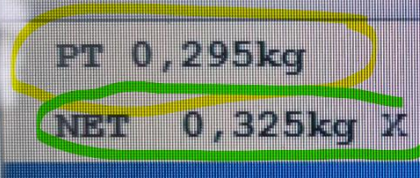

HUILE DE COLZA VRAC

TITKE

6,89Eu

# Questions fréquentes

| La caisse est bloquée                                                                                                    | Voir Cas particuliers à l'encaissement p 8                                                                                                    |
|----------------------------------------------------------------------------------------------------|----------------------------------------------------------------------------------------------------|
| Rembourser un produit déjà réglé<br>(produit pesé mal passé fruits, légumes, fromage)                                                     | Voir Retour ou remboursement de produits p 12.                                                                                                    |
| Le client souhaite ajouter un article après sélection du moyen de paiement                                                                | Voir Cas particuliers lors du paiement p 11.                                                                                                    |
| Le client souhaite changer de moyen de paiement après sélection du moyen de paiement                                                      |                                                                                                    |
| La balance n'indique pas <b>0g</b> alors qu'aucun article<br>n'est posé sur le plateau                                                    | Voir Problèmes de tare caisses 1 & 2 p5.                                                                                                    |
| Sur la caisse 2, certains produits (poireaux, céleri<br>branche) dépassent de la balance et risquent de ne<br>pas être pesés correctement | Voir Pesée en caisse 2 de légumes « encombrants » p<br>5.                                                                                                 |
| Le client a rempli un contenant de produits et qu'il a<br>oublié de faire la tare de son contenant :                                      | En cas d'erreur quelle qu'elle soit : ne jamais<br>remettre un produit vrac en bac/silo.<br>Voir Points importants à savoir sur le vrac avec tare p<br>15 |
| En cas de problème technique lors du service avec                                                                                         | Eteindre/allumer la caisse choisie en appuyant                                                                                                    |
| consultant le manuel, <b>éteindre complètement la</b>                                                                                     | sur le bouton dans le coin inférieur droit à<br>l'arrière de l'écran                                                                                      |
| caisse et la redémarrer.                                                                                                    |                                                                                                    |
| Les tickets de caisse ne sortent plus                                                                                                    | Eteindre et redémarrer la caisse                                                                                                    |
| Si problème technique lors du service, merci de le renseigner dans le <b>Cahier de Communication</b> .                                    | <text><text><text><text></text></text></text></text>                                                                                                    |

## Précisions et corrections

Je note ici toute précision permettant d'améliorer la compréhension, toute modification nécessaire. Ces modification seront reprises dans la prochaine édition du manuel